## **Création espace client**

Site internet : www.rmms-lareole.fr

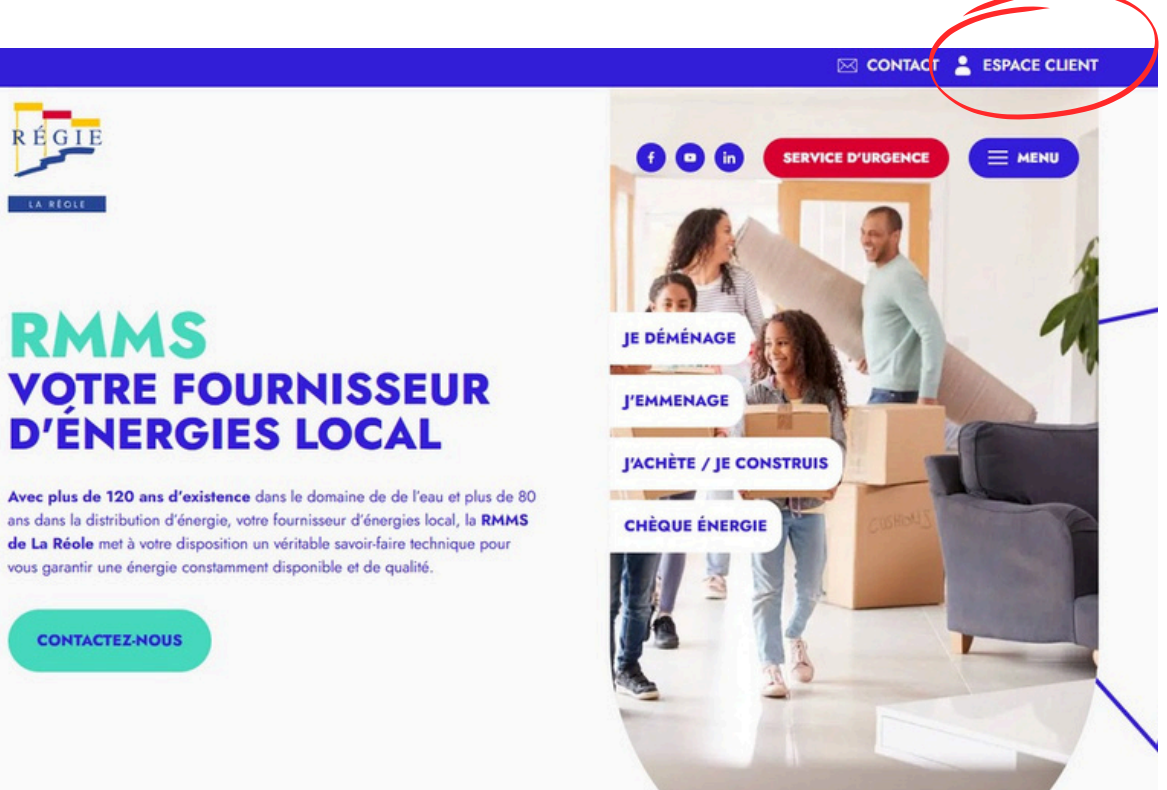

Cliquez sur espace client

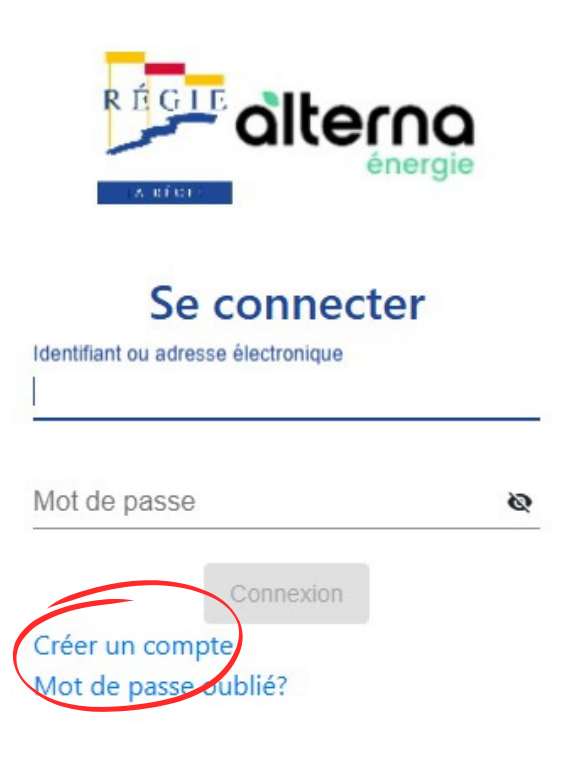

Cliquez sur créer un compte

| creation de compte           |                  |
|------------------------------|------------------|
| 1 Mode d'inscription — 2 Com | npte utilisateur |
| Modes                        |                  |
| O Vous avez une facture      |                  |
| O Vous avez votre contrat    |                  |

Vous avez déjà une facture, cliquez sur vous avez une facture.

Vous n'avez pas encore de facture, cliquez sur vous avez un contrat.

|                                                                          | $\sim$                                                                                                    |
|--------------------------------------------------------------------------|----------------------------------------------------------------------------------------------------|
| Création de compte                                                       |                                                                                                    |
| creation de compte                                                       | Création de compte                                                                                          |
| Mode d'inscription — 2 Informations de la facture — 3 Compte utilisateur | Mode d'inscription — 2 Informations du contrat — 3 Compte utilisateur                                       |
| Numéro de la facture *                                                   | Référence Client ou Paveur *                                                                                |
| Montant de la facture TTC *                                              | Référence Contrat *                                                                                         |
| Retour Sulvant                                                           | Retour Sulvant                                                                                              |
|                                                                          |                                                                                                    |
| Renseignez le numéro de la facture et<br>le montant correspondant        | Munissez vous de votre contrat et<br>renseignez votre référence client ainsi<br>que la référence du contrat |
|                                                                          |                                                                                                    |
|                                                                          |                                                                                                    |
|                                                                          | 2                                                                                                    |

| iformations utilisateur |                  |  |   |
|-------------------------|------------------|--|---|
| Adresse électro         | nique *          |  |   |
| Téléphone               |                  |  |   |
| Identifiant *           |                  |  |   |
| Mot de passe *          |                  |  | 8 |
| Confirmation du         | i mot de passe * |  | ø |
|                         |                  |  |   |

Renseignez toutes les informations ci-dessus

## Suivi des consommations pour votre contrat d'électricité:

| 🚼 Tableau de bord 🔛 Consonnuille 🗈 Contrat 🗲 la fares 🏳 Messages 🔺 Donoles personnilles |                               |  |
|-----------------------------------------------------------------------------------------|-------------------------------|--|
| fon contrat d'électricité                                                               | Ma dernière facture           |  |
| Tarif (Ben Reiselenter) 01 09 KVA                                                       | Numéro : 01,000072000 😨       |  |
| Mole de palement : Prélévement mensuel                                                  | Dwe : 31/100004               |  |
| Solde créditeur 171,80 €                                                                | Montant: 1 700.68 4           |  |
|                                                                                         | Régio 🗸                       |  |
|                                                                                         | Atlaher mes tachares          |  |
| As consommation d'électricité                                                           | Données personnelles          |  |
| 2000<br>1000<br>1000<br>1000                                                            | Vos coordonneles ont change ? |  |
|                                                                                         | Austrikustif die diverse in   |  |
| 200 0<br>0 055125204 05552504 05552504 05552504 05552504                                |                               |  |
| Hourse Paines, relied. Treures Croutes, seled                                           |                               |  |
|                                                                                         |                               |  |
|                                                                                         | E Microso                     |  |

Sélectionnez votre contrat d'électricité dans "Contrat" et cliquez sur l'onglet en bas de page "MaConso"